From the main menu please select Classroom and search for the Class "PRIN COM". Each Grade/Section will have their class called "PRIN COM"

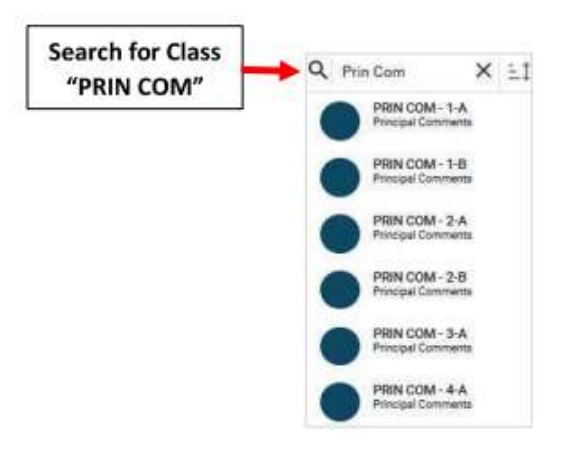

Select Grade/Section to enter Comments for and select Report Card > Comments. Select the Comment Field for the student and enter your comment. Select Save to Save your Changes

## \*\*Please Note: Save Often to Avoid Loss of Data\*\*

| Cleannom                             |                        | Ć         | 2                                        |               |              | namilar Academy III                        |             |
|--------------------------------------|------------------------|-----------|------------------------------------------|---------------|--------------|--------------------------------------------|-------------|
| Prin Com 🗙 🗄 🖌                       | PRIN COM - 2-A         |           |                                          |               |              | Analytica                                  |             |
| PRIN COM-1-A<br>Procedul Comments    | ORADES COMMENT         | CITIZENSH | IP ATTENDANCE PF                         | OORESS REPORT | CREDIT OVI > | Communications<br>Deshboerd                |             |
| Principal Commente                   | TRI3 TRI2 TRI3         | GTR4      |                                          | AZ &          | × Q /        | Gradebook                                  |             |
| PRIN COM - 2-A<br>Principal Commenta | Class Comment          |           | 3. Select the                            |               |              | Lesson Plans                               |             |
| PRIN COM-2-8                         | Alither class comments |           | Comment Field                            |               |              | Portfolio                                  | 2. Select   |
| 1. Select                            | Shudent Name           | Lungth C  | onment                                   |               |              | Report Card                                | Report Card |
| Grade/Section                        | 1) Sustaire, Lirael    | 45 G      | ood effort this term. Keep up the good v | ust.          | ^            | Web Derter                                 | <u>.</u>    |
| 20 800 CM (5.07 (5.07 (6.00))        | 2) Tucker, Claire      | Ð         |                                          |               |              | The second                                 |             |
|                                      | 3) Wemer, Harrison     | 0         |                                          |               |              | Announcements                              |             |
| Principal Commenta                   | 4) Wilcox, Juste       | 0         |                                          |               |              | Calendar                                   |             |
|                                      | 5) Wyatt, Arabella     | 0         |                                          |               |              | Documents                                  |             |
| Principal Comments                   | 6) Zamora, Wolet       | 0         |                                          |               |              | and an an an an an an an an an an an an an |             |
|                                      |                        |           | 4. Select                                | Save to       |              | Family Portal                              |             |
|                                      |                        |           | Save your                                | Changes 💳     | → (B),       | Homework Drop                              |             |

Comments will appear under Principal Comments on the Report Card

| Attendance                                                                 | 1            | 2 | 5. | Total |                                                |
|----------------------------------------------------------------------------|--------------|---|----|-------|------------------------------------------------|
| Full Day Absent                                                            | 1            |   |    | 1     |                                                |
| 1/2 Day Absent                                                             | 0            |   |    | 0     |                                                |
| Late                                                                       | D            |   |    | 0     |                                                |
| General Comments:                                                          |              |   |    |       |                                                |
| Fil:                                                                       |              |   |    |       |                                                |
| 12:                                                                        |              |   |    |       |                                                |
|                                                                            |              |   |    |       |                                                |
|                                                                            |              |   |    |       |                                                |
| 13:                                                                        |              |   | i. |       |                                                |
| T3:<br>Principal Comments:                                                 |              |   | Ĩ  |       | Comments will appear                           |
| T3:<br>Principal Comments:<br>F1: Good effort this term. Keep up th        | e good work! | + |    | un    | Comments will appear<br>der Prinicpal Comments |
| F3:<br>Principal Comments:<br>F1: Good effort this term. Keep up th<br>F2: | e good work! | + | -  | un    | Comments will appear<br>der Prinicpal Comments |

## Once Changes are Saved, select Next Class and Repeat Process

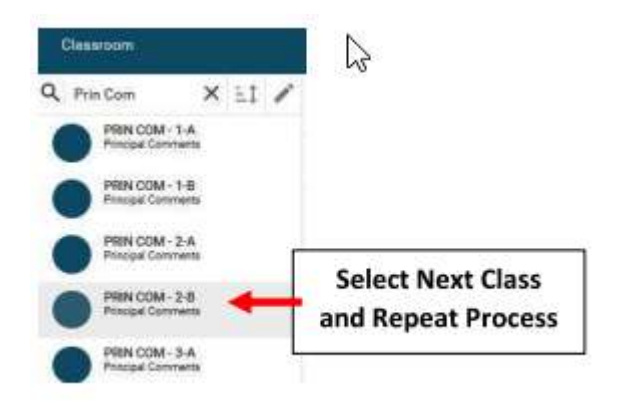